## 最新版プログラムのダウンロード TREND-CORE

FCコンシェルジュの「最新版へのアップグレード」サービスを利用して、お使いのプログラムを最新のプログラム にバージョンアップする方法を解説します。

## 1. プロテクトの更新は、お済みですか?

バージョンアップしたプログラムは、プロテクトを更新しないと使用できません。

まだ更新していない場合は、プロテクト更新の画面に戻って、プロテクトの更新をおこなってください。

## 2. プログラムをダウンロードしてインストールします

最新プログラムを、次の方法でダウンロードしてインストールします。

#### ▼ 全体ファイルを保存してインストール

コンピューターにインストールに必要なファイルを全てダウン ロードして保存した後、保存したファイルを実行して、プログ ラムをバージョンアップします。

また保存したファイルをDVDやUSBメモリなどにコピーし て、複数のコンピューターへのインストールに使用することが できます。

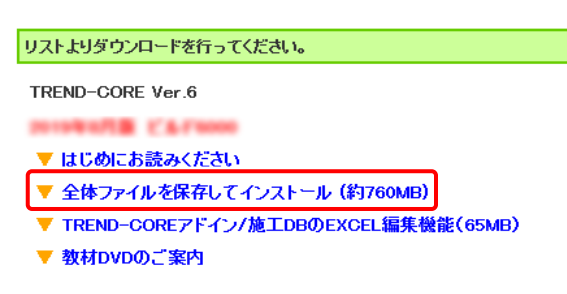

# バージョンアップの手順については、次ページからをご覧ください。

※動作環境については、巻末(5ページ)をご覧ください。

その他のツール類についても、必要に応じてダウンロードしてご利用ください。

#### ▼ TREND-COREアドイン

「TREND-COREアドイン」は、Excelのアドインツールです。 TREND-COREの「施工DB出力」コマンドで出力したMDB ファイルの内容を、Excelで確認・編集することができます。

現在、「TREND-COREアドイン」をお使いのお客様は、<u>必ず</u> ダウンロードしてインストールしてください。

旧バージョンの「TREND-COREアドイン」は、新バージョン のプログラムでは動作しません。

#### インストール方法

ダウンロードしたフォルダー内の" <u>FCSet-up.exe</u> "を 実行してください。

#### リストよりダウンロードを行ってください。

TREND-CORE Ver.6

- 01968/18 CFL000
- ▼ はじめにお読みください
- ▼ 全体ファイルを保存してインストール (約760MB)
- ▼ TREND-COREアドイン/施工DBのEXCEL編集機能(65MB)
- ▼ 教材DVDのご案内

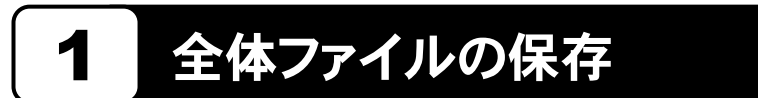

TREND-CORE の全体ファイルをダウンロードして保存します。

※ ご利用の通信環境、時間帯によっては、ダウンロードに時間がかかる場合があります。そのようなときは、別の時間帯で 再度お試しください。ダウンロードを中止しても、また続きから再開されます。

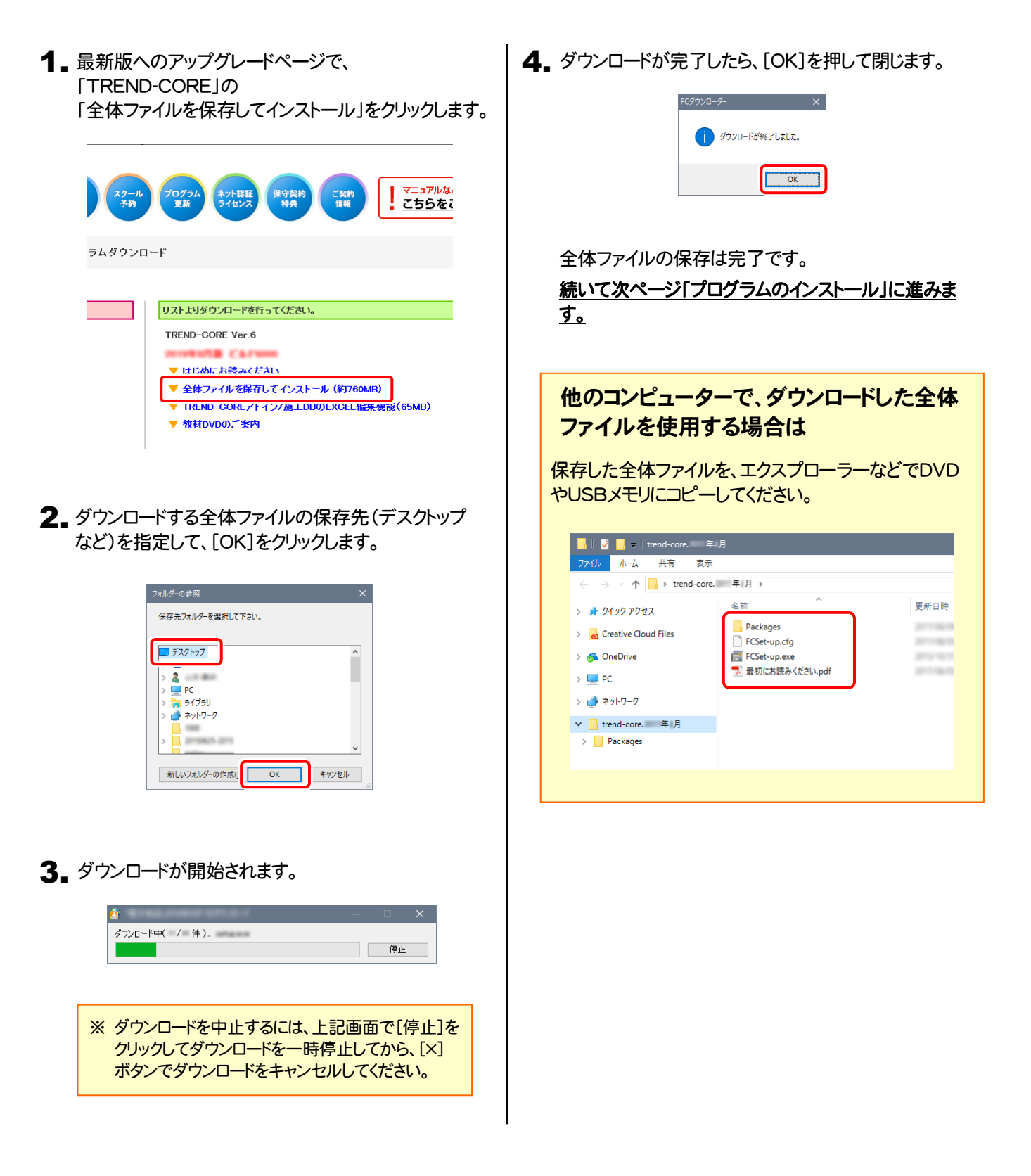

# 2 プログラムのインストール

保存した全体ファイルを利用して、プログラムをインストールします。

#### **1** ダウンロードした全体ファイル内にある "FCSet-up.exe "を実行します。

| 📙    💆 📙 🗢    trend-core. 年)                               | Ą            |           |
|------------------------------------------------------------|--------------|-----------|
| ファイル ホーム 共有 表示                                             |              |           |
| $\leftarrow \rightarrow \checkmark \uparrow$ h trend-core. | 年月》          |           |
| > 🔺 クイック アクセス                                              | 名前 ^         | 更新日時      |
| > 👩 Creative Cloud Files                                   | Packages     | 2111-08-0 |
| > 🕖 OneDrive                                               | FCSet-up.exe | 2010/06/0 |
| > 💻 PC                                                     | .pdf         | 211100    |
| > 💣 ネットワーク                                                 |              |           |
| ✔ 🔒 trend-core. 年月                                         |              |           |
| > 🛃 Packages                                               |              |           |

2. 表示される画面に従って、インストールを進めます。

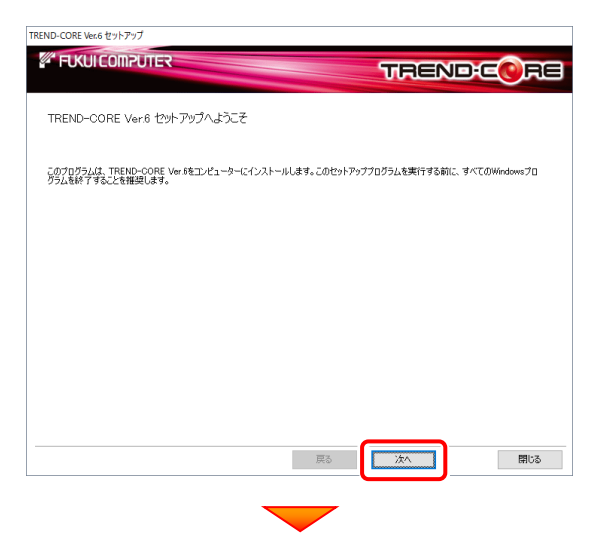

[使用許諾契約の全条項に同意します]を選択します。

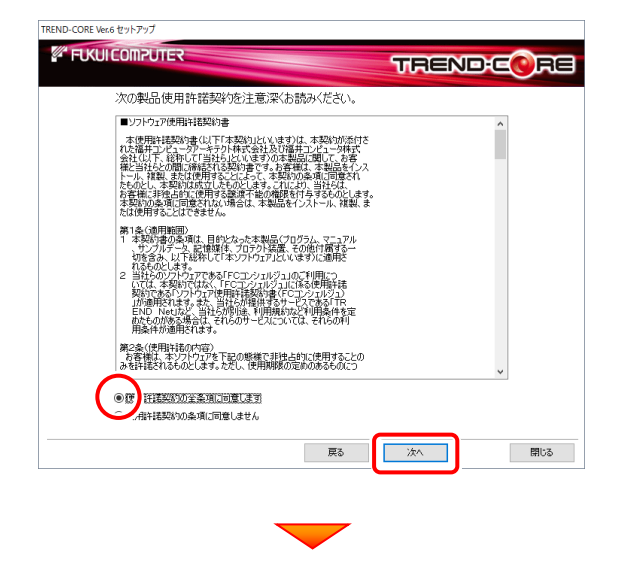

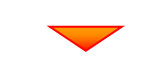

コンピューターの時計、使用するプロテクト(「プロテクト」 タイプ)、インストール先フォルダーを確認します。 必要があれば、変更してください。(インストール先は変更 不可)

設定を終えたら、[次へ]を押します。

| TREND-CORE Ver.6 セットアップ           |             |                 |
|-----------------------------------|-------------|-----------------|
| FUKUI COMPUTER                    |             | TRENDECRE       |
| 以下の構成でセットアップを行います。よろしければ、「次へ」ボタンを | りリックして下さい。  |                 |
| -コンピューターの時計(正しいことを確認して下さい)        |             |                 |
| 2019年07月17日(水)                    | 13時39分 41秒  | コンピューターの時計を訂正する |
| インストール先(新規インストールの場合)              |             |                 |
| C.¥FcApp                          |             | インストール先を変更する    |
| 「プロテクト」タイプ                        |             |                 |
| ネット認証ライセンス:( 占有タイプ )              |             | 「ブロテクト」タイプを変更する |
|                                   |             |                 |
|                                   |             |                 |
|                                   | 必ず確認してください。 |                 |
|                                   | C           |                 |
|                                   | 戻る          | 次へ 閉じる          |
|                                   |             |                 |
| •                                 |             |                 |

#### 内容を確認して、[セットアップ開始]を押します。

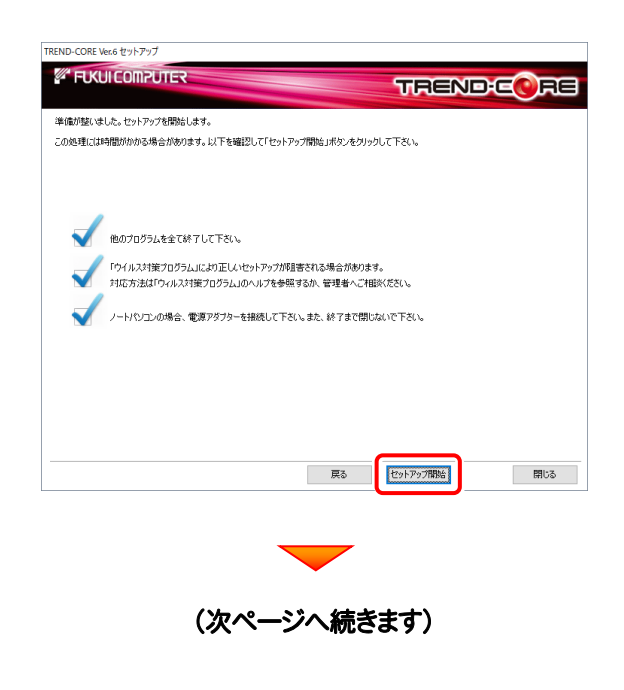

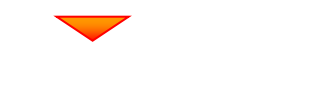

インストールが終わったら[ウイルスセキュリティソフトの誤認 識について]を確認し、[上記内容について了承します。]を チェックして[完了]を押します。

再起動が必要な場合は、再起動してください。

| TREND-CORE Vex.6 セットアップ                                                                       |
|-----------------------------------------------------------------------------------------------|
|                                                                                               |
| インストール作業が完了しました。                                                                              |
| クイルスセキュリティンフトについてはない後主要事項があります。<br>ウイルスセキュリティンフトの通知器について<br>Addate floaderがインストールまでにで必要があります。 |
| WindowsUpdate及び、最新のグラフィックドライバへの更新確認なお願いします。   回転日期の第二次にて予測は考えま                                |
| TREND-CORE Versをデ利用いたさん 結におけがつございます。                                                          |
|                                                                                               |

#### ウイルスセキュリティソフトの誤認識について

ウイルスセキュリティソフトの誤認識により、 TREND-CORE が正常に動作しない場合があります。

誤認識を防ぐためには、セキュリティソフト側で「検出の 除外」を設定する必要がある場合があります。

「検出の除外」の設定手順については、「ウイルスセキュ リティソフトの誤認識について」ボタンから表示される資料を参考にしてください。

### 以上でバージョンアップは完了です

## TREND-CORE 動作環境

| 対応OS     | Windows 10 May 2019 Update バージョン1903(64bit)<br>Windows 8.1(64bit)<br>Windows 7 SP1(64bit) |
|----------|-------------------------------------------------------------------------------------------|
| CPU      | 推奨Core i7(最低Core i5以上):Intel社製 Celeronでは動作しません。                                           |
| 必要メモリ    | 推奨8GB(最低4GB以上)                                                                            |
| 必要HDD容量  | 2.0GB以上                                                                                   |
| 必要解像度    | 推奨1600×1200(最低1280×1024以上)                                                                |
| VIDEO    | DirectX 11.0 対応グラフィックカード<br>※点群データを扱う場合は、専用GPUメモリを搭載したグラフィックスカード必須                        |
| VIDEOメモリ | 推奨2GB(最低512MB以上)<br>※点群データを扱う場合は2GB以上のGPU専用メモリ必須(推奨8GB以上)                                 |
| その他      | Internet Explorer 11.0 以上必須、Microsoft.NET Framework Ver 4.7.1                             |

- ※ 上記動作環境は、2019年8月時点のものです。
- ※ Windows10のデスクトップ環境における「タブレットモード:ON」での動作は保証外です。
- ※動作確認テストは、動作環境で行っております。
- ※ Windows10以外のアップグレードしたOSでの動作は保証外です。
- ※ 仮想マシン上での動作は保証外です。
- ※ CPUは、Intel社製 Coreに限ります。
- ※ プログラムのインストール先としてNASのご利用はできません。またデータを直接NASに保存することは推奨 できません。
- ※ データやLANプロテクト等のルーター越えでの運用はプログラム動作保証外です。 ルーター越えの運用とは、場所の離れた拠点(例えば支店や営業所)から本社に設置しているサーバにある データやLANプロテクトのライセンスを取得するケースとなります。